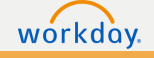

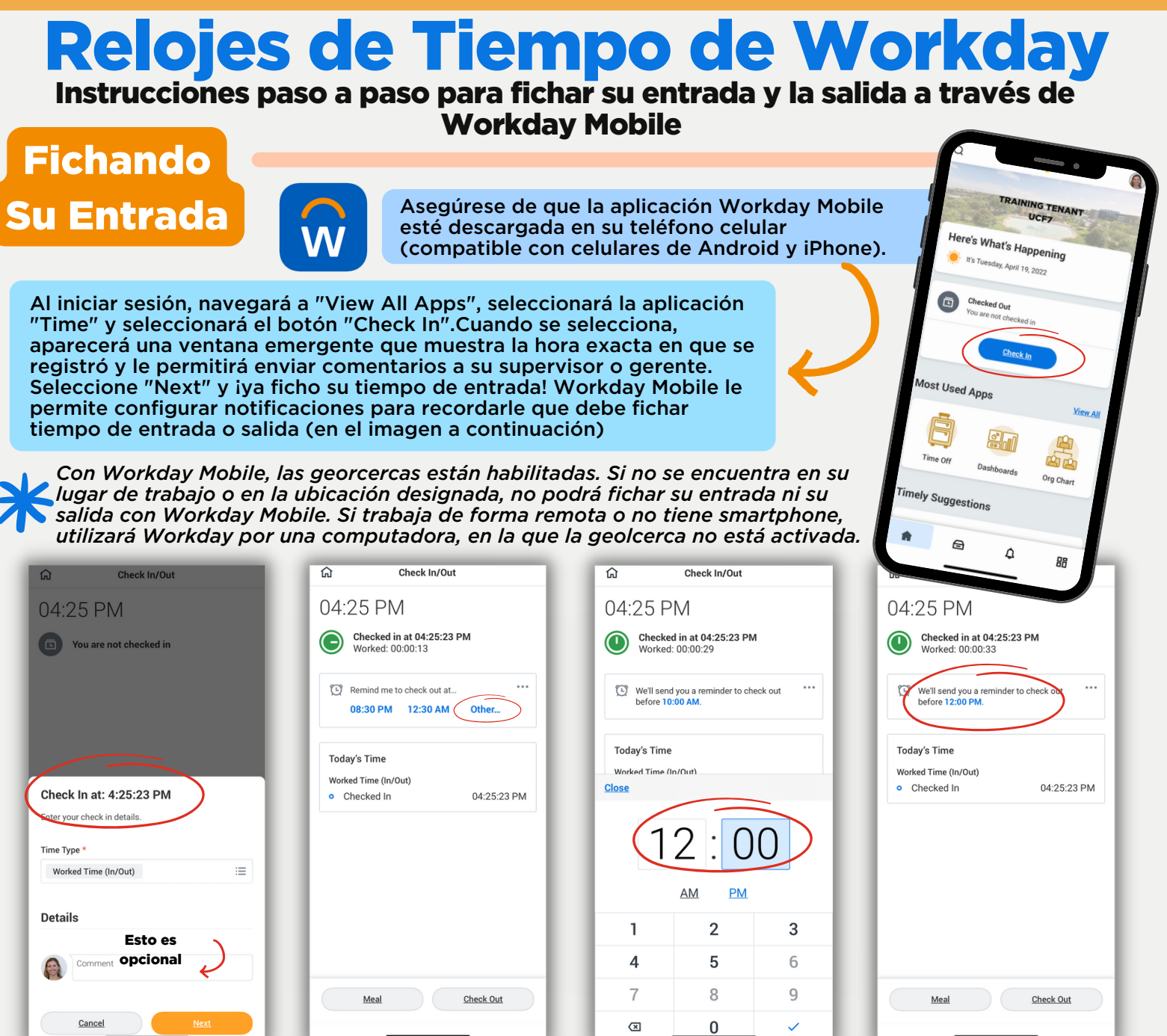

## Marcando Su Hora de Almuerzo

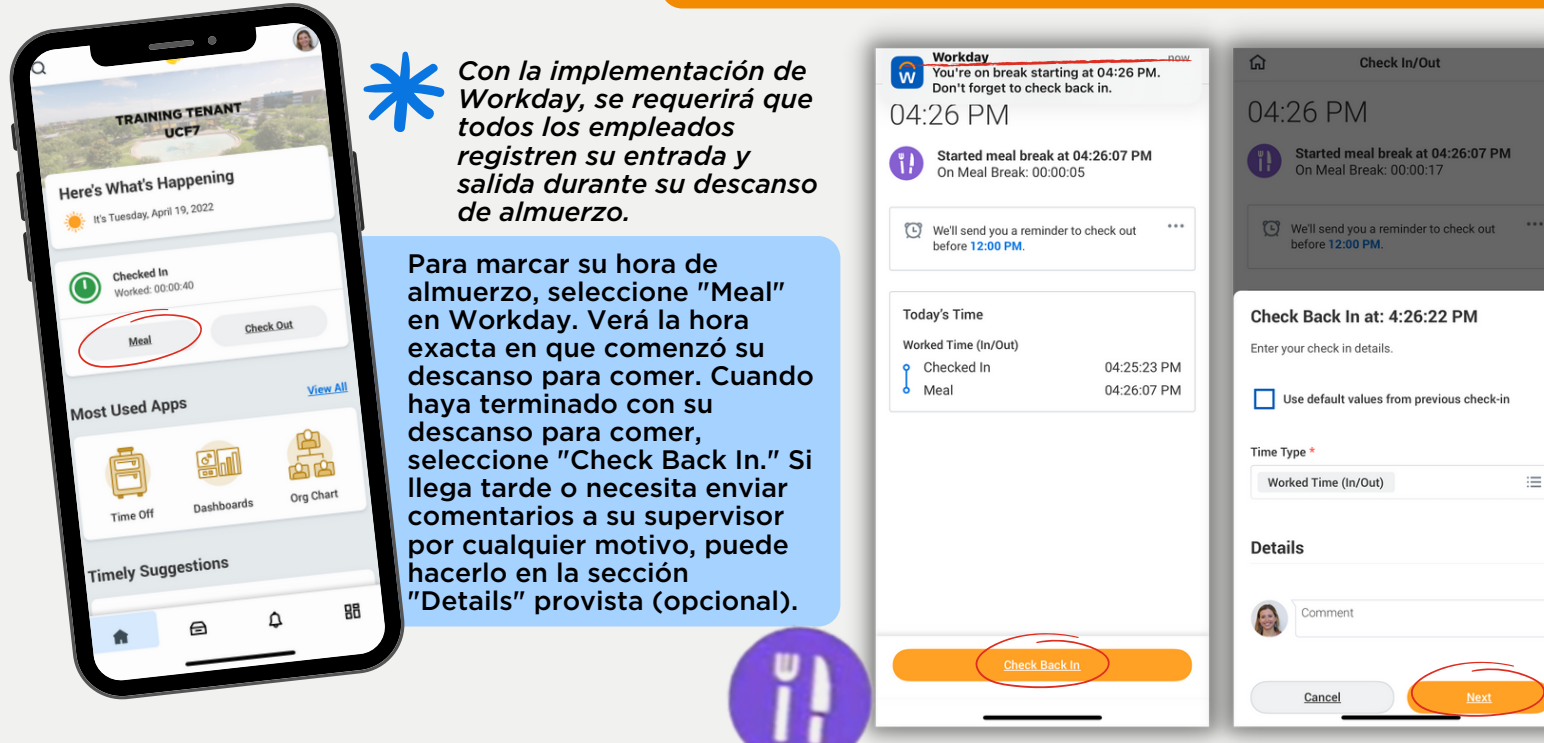

## **Fichando Su Salida**

Todos los empleados deben enviar la cantidad exacta de horas que trabajaron para que se les pague por esas horas. Los empleados no exentos no podrán modificar ninguna hora que se hayan entregado, pero pueden comunicarse con su supervisor, ya que los gerentes/supervisores y los apuntadores de tiempo (Timekeepers) tienen la capacidad de modificar la horas de trabajo que se entregaron en Workday.

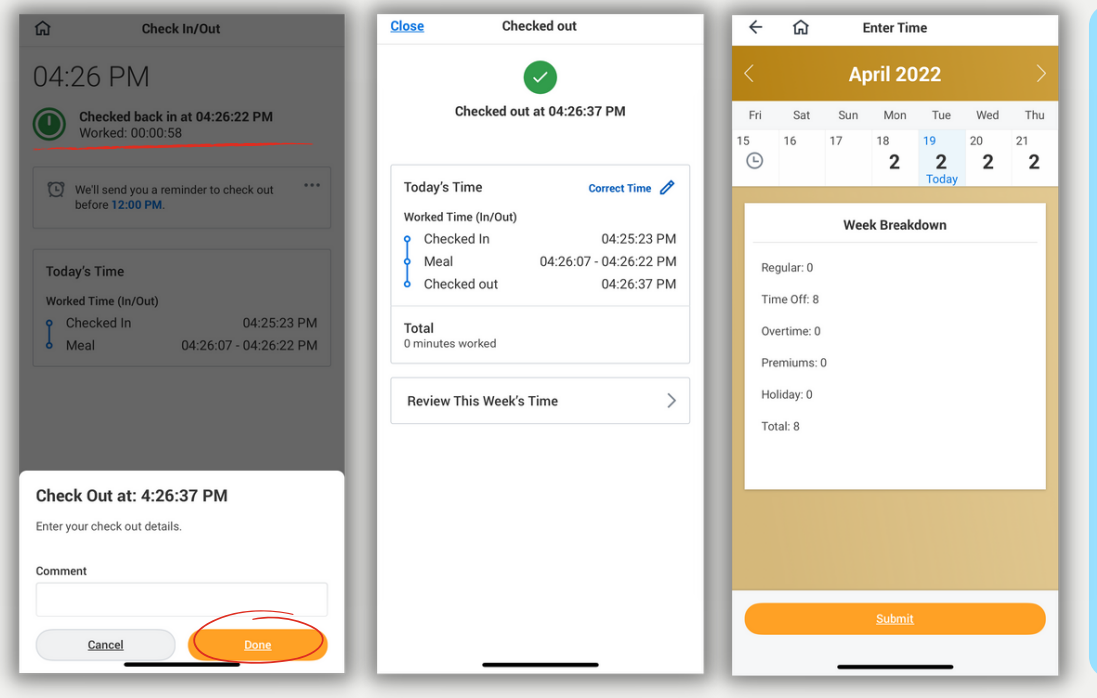

Al final de su día de trabaio. fichará su salida a través del botón que dice "Check Out." Un mensaje emergente mostrará la hora exacta de salida. Workday también le permitirá acceder a una descripción general de sus horas entregadas para la semana determinada cuando selecciona "Review This Week's Time." Al final del período de pago, deberá enviar su tiempo, iniciando el proceso de aprobación. Solo su gerente/supervisor podrá aprobar sus horas entregadas.